## Login über ADDISON ab Hauptversion 2024.3 (empfohlen)

Hinweis: Voraussetzung für diesen Weg ist die Installation der Hauptversion 2024.3 und aller verfügbarer Updates.

1. Melden Sie sich zunächst in Ihrem ADDISON Programm an.

Mit der Anmeldung in ADDISON werden Sie auch automatisch im Online-Portal angemeldet. Sie erkennen dies am **grünen Statussymbol am Benutzernamen oben rechts.** 

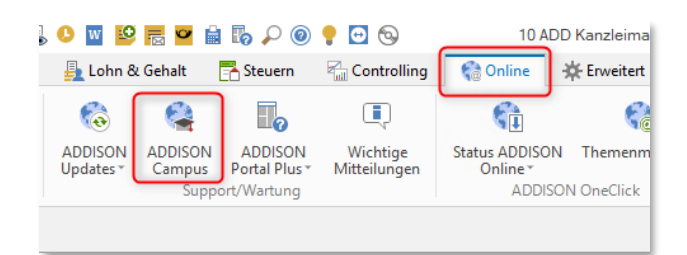

| 10 ADD Kanz                             | leimanda   | int - ADDISON                |                                     | × |  |
|-----------------------------------------|------------|------------------------------|-------------------------------------|---|--|
| - Erweitert                             | 👫 Ber      | ratung                       | 🗊 ANGERMANN                         |   |  |
| Q                                       |            |                              | 0                                   |   |  |
| tbuch, Fristen<br>I Bescheide™<br>nzlei | Infos<br>+ | Fristverlängerung<br>Fristen | DocuWare<br>Recherche *<br>DocuWare |   |  |
|                                         |            |                              |                                     |   |  |

 Über den Reiter Online und die Schaltfläche ADDISON Campus werden Sie direkt in Ihr Online-Portal weitergeleitet, ohne Zugangsdaten eingeben zu müssen. Dort müssen Sie dann noch einmal auf die Schaltfläche "Aktivieren & Profitieren" klicken.

Die ADDISON Campus Schaltfläche ist erst ab der Hauptversion 2024.3 verfügbar.

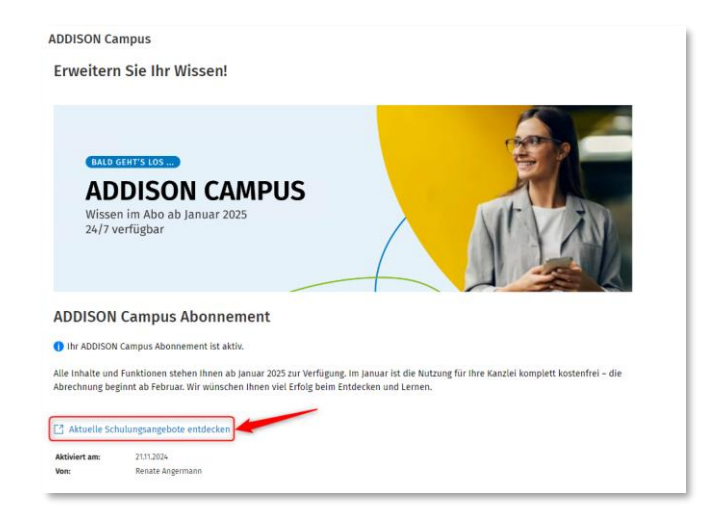

## 3. Bereit!

Sie können nun über den Link **Aktuelle Schulungsangebote entdecken** auf die Website des Shops gelangen und sind mit Ihrem Benutzerkonto angemeldet.

Info: Dieser Link führt Sie immer auf die Website der Akademie / Campus, unabhängig davon, ob Sie das ADDISON Campus Abonnement abgeschlossen haben oder nicht.

## Kontoinformationen vervollständigen

| Vorname          |                     |    |  |  |
|------------------|---------------------|----|--|--|
| Michaela         |                     |    |  |  |
| Nachname         |                     |    |  |  |
| Jansen           |                     |    |  |  |
| E-Mail           |                     |    |  |  |
| michaela.jans    | en@leuchtturm-stb.d | le |  |  |
| Email bestätigen |                     |    |  |  |
| michaela.jans    | en@leuchtturm-stb.d | le |  |  |

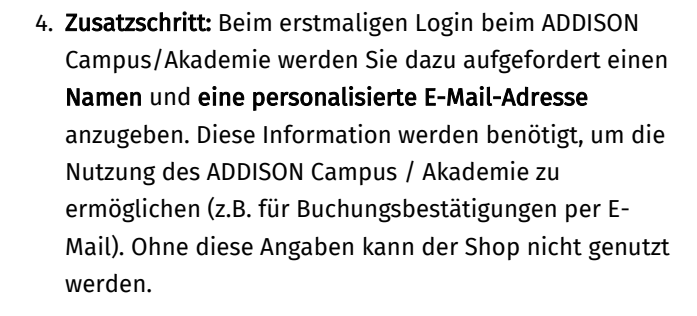

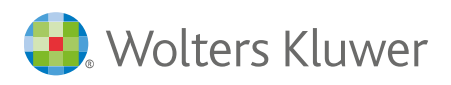